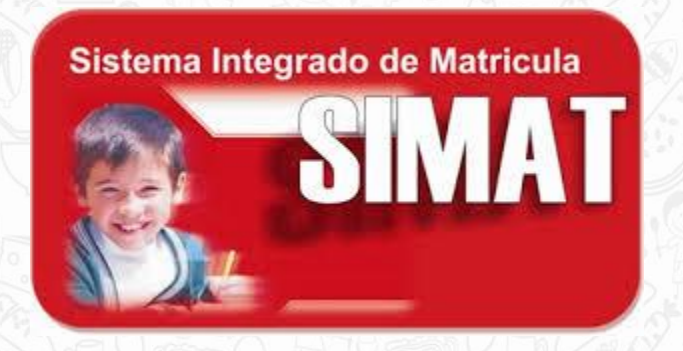

### Crear una nueva estrategia

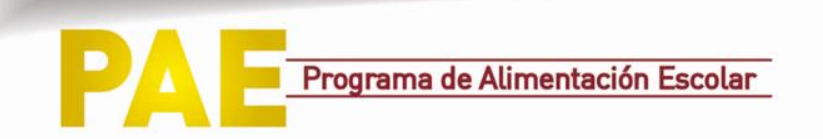

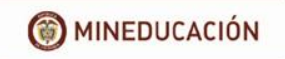

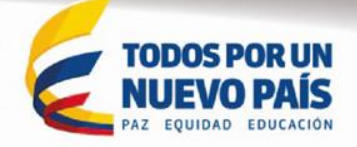

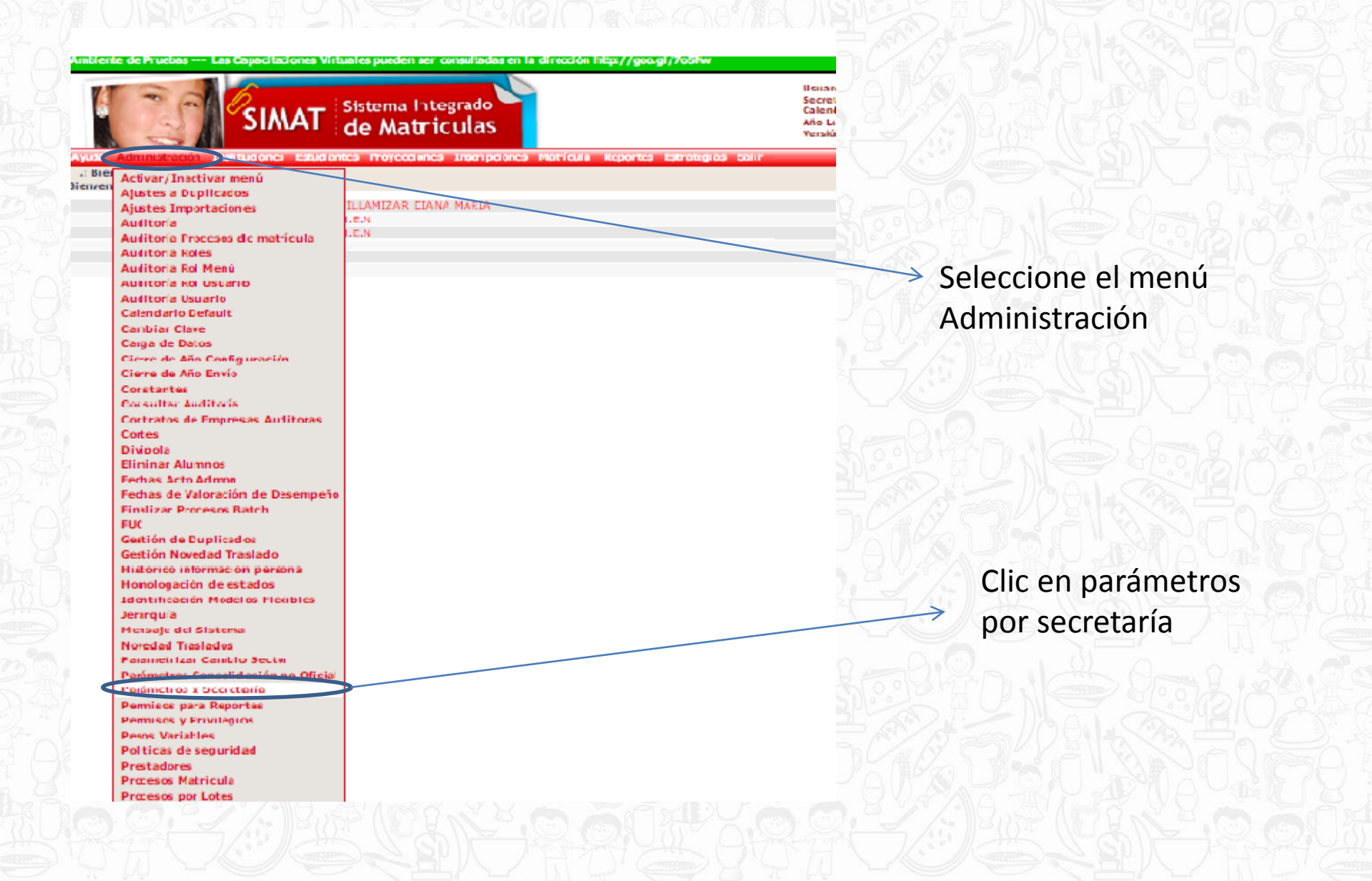

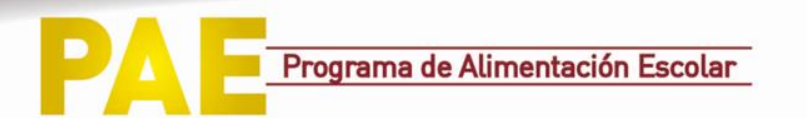

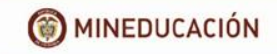

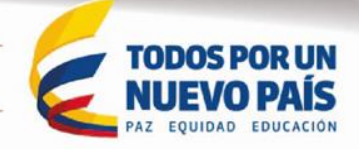

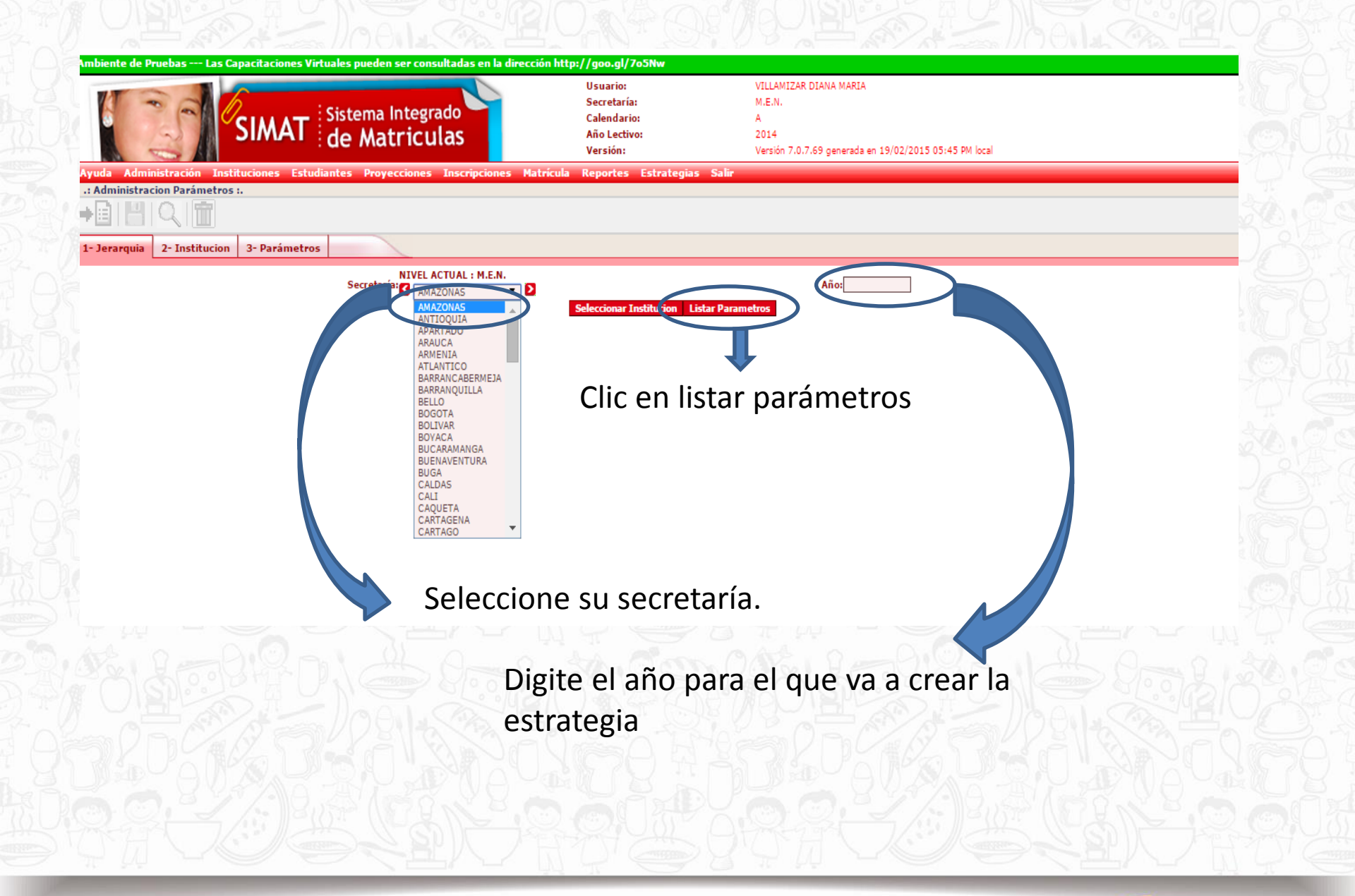

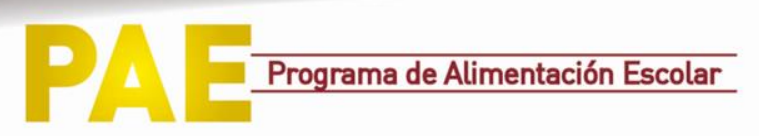

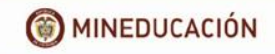

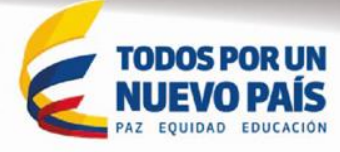

## Menú Estrategias

• Configuración de estrategias.

| Administración Instituciones Estudiantes Proyecciones Inscripciones Matricula Reportes Estrategias Salir<br>Jac Line Lestrategias 3 - Instituciones 4 - Grupos<br>NIVEL ACTUAL : M.E.N.<br>Calendario: T<br>Fecha Inicio: Fecha Fin: Periodicidad: T<br>Estrategia Tipo Fecha Inicio Fecha Fin Periodicidad Modificar Eliminar Asignar Cupos                                                                                                 | SIMAT                                                                                                    | Sistema Integrado<br>de Matriculas                                        | Usuario:<br>Secretaría:<br>Calendario:<br>Año Lectivo:<br>Versión: | VILLAMIZAR DIANA MARIA<br>M.E.N.<br>A<br>2014<br>Versión 7.0.7.69 generada en 19/0 | 2/2015 05:45 PM local |               |   |
|----------------------------------------------------------------------------------------------------|----------------------------------------------------------------------------------------------------|---------------------------------------------------------------------------|--------------------------------------------------------------------|------------------------------------------------------------------------------------|-----------------------|---------------|---|
| rajias :<br>tegias 2 - Detalle Estrategias 3 - Instituciones 4 - Grupos<br>NIVEL ACTUAL : M.E.N.<br>G M.E.N. ♥ D<br>Tipo: ▼ Fecha Inicio: ▼ Año SELECCIONE ♥<br>Fecha Fin: Periodicidad: ♥<br>ESTRATEGIAS<br>Estrategia Tipo Fecha Inicio Fecha Fin Periodicidad Modificar Eliminar Asignar Cupos                                                                                                    | Administración Instituciones Estudiantes                                                                                                    | Proyecciones Inscripciones Matrícula                                      | Reportes Estrategias Salii                                         |                                                                                    |                       |               |   |
| tegias       2 - Detalle Estrategias       3 - Instituciones       4 - Grupos         NIVEL ACTUAL : M.E.N.       Calendario:       Año       SELECCIONE ▼         S       M.E.N. ▼       D       Fecha Inicio:       Fecha Fin:       Periodicidad:       ▼         Tipo:       ▼       Fecha Inicio:       ESTRATEGIAS       Estrategia       Tipo       Fecha Inicio:       Estrategia       Modificar       Eliminar       Asignar Cupos |                                                                                                    |                                                                           |                                                                    |                                                                                    |                       |               |   |
| Integras     2 - Detalle Estrategias     3 - Instituciones     4 - Grupos       NIVEL ACTUAL : M.E.N.     Calendario:     Año       S     M.E.N.     D       Tipo:         Tipo:         Estrategia     Tipo       Fecha Inicio:     Fecha Fin:       Estrategia     Tipo       Fecha Inicio:     Fecha Fin       Medificar     Eliminar                                                                                                    |                                                                                                    |                                                                           |                                                                    |                                                                                    |                       |               |   |
| NIVEL ACTUAL : M.E.N.       Calendario: ▼       Año SELECCIONE▼       Periodicidad: ▼         Tipo: ▼       Fecha Inicio: ■       Fecha Fini ●       Periodicidad: ▼         Estrategia       Tipo       Fecha Inicio: ■       Periodicidad       ▼                                                                                                    |                                                                                                    |                                                                           |                                                                    |                                                                                    |                       |               |   |
| G M.E.N.     D     Calendario:     Ano SELECCIONE       Tipo:     Fecha Inicio:     Fecha Fini:     Periodicidad:       Estrategia     Tipo     Fecha Inicio     Fecha Fini     Modificar                                                                                                    | tegias 2 - Detalle Estrategias 3 - Institue                                                                                                    | aciones 4 - Grupos                                                        |                                                                    |                                                                                    |                       |               |   |
| Tipo:     Fecha Inicio:     Fecha Fini:     Periodicidad:       ESTRATEGIAS                                                                                                    | tegias 2 - Detalle Estrategias 3 - Institue<br>NIVEL ACTUAL : M.E.N.                                                                                                    | iciones 4 - Grupos                                                        |                                                                    | ** [55/50000/5]                                                                    |                       |               |   |
| ESTRATEGIAS           Estrategia         Tipo         Fecha Inicio         Fecha Fin         Periodicidad         Modificar         Eliminar         Asignar Cupos                                                                                                    | tegias 2 - Detalle Estrategias 3 - Institue<br>NIVEL ACTUAL : M.E.N.<br>3 M.E.N. ▼ 3                                                                                                    | cciones 4 - Grupos                                                        |                                                                    | Año SELECCIONE ▼                                                                   |                       |               |   |
| Estrategia Tipo Fecha Inicio Fecha Fin Periodicidad Modificar Eliminar Asignar Cupos                                                                                                    | Itegias     2 - Detalle Estrategias     3 - Institut       NIVEL ACTUAL : M.E.N.     M.E.N.     Image: Comparison of the state of the state of the stat | cciones 4 - Grupos Calendario:                                            | <b>•</b>                                                           | Año SELECCIONE V                                                                   |                       | Periodicidad: | T |
|                                                                                                    | tegias 2 - Detalle Estrategias 3 - Institut<br>NIVEL ACTUAL : M.E.N.<br>G M.E.N. V<br>Tipo:                                                                                                    | cciones 4 - Grupos Calendario:                                            | ESTRATEGIAS                                                        | Año[SELECCIONE ▼<br>Fecha Fin:                                                     |                       | Periodicidad: | ¥ |
|                                                                                                    | tegias 2 - Detalle Estrategias 3 - Institue<br>NIVEL ACTUAL : M.E.N.<br>G M.E.N. D<br>Tipo:<br>Estrategia T                                                                                                    | cciones 4 - Grupos<br>Calendario:<br>▼ Fecha Inicio:<br>Tipo Fecha Inicio | ESTRATEGIAS                                                        | Año SELECCIONE V<br>Fecha Fin:                                                     | car Eliminar          | Periodicidad: | • |

Haga clic en Agregar

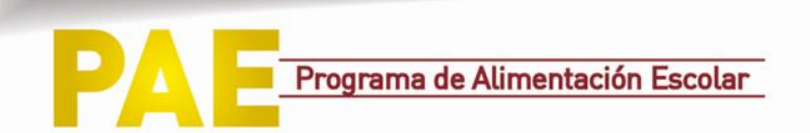

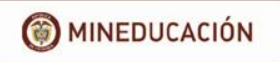

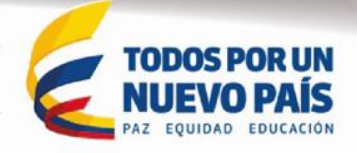

# Menú Estrategias

### \* Configuración de estrategias.

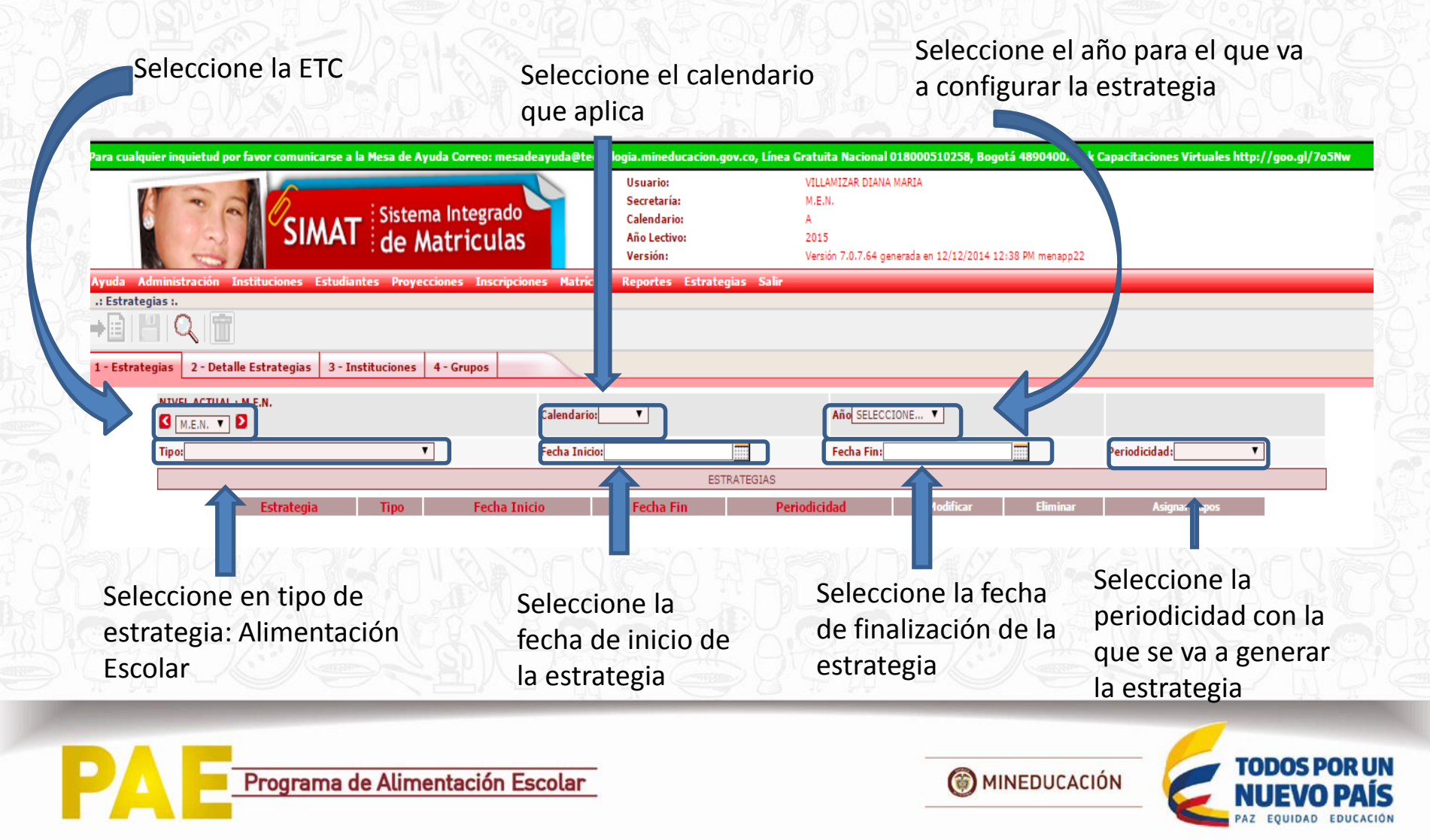

| 2 - Detaile Estrategias       3 - Instituciones       4 - Grupos         AL: M.E.N> CARTAGENA<br>ENA TO       Calendarios* T       Año* 2015 ▼         ENTACION ESCOLAR       ▼       Fecha Inicio* 209/02/2015       Fecha Fin*: [31/07/2015       Periodicidad*: SEMESTRAL ▼         LISTA DE SUBTIPOS*         LISTA DE SUBTIPOS*         Escicionar       Beneficios         Q       CENA       DESAVUNO         Q       RACION ESCOLAR PARA FIN DE SEMANA         Q       REFRIGERIO REFORZADO       REFRIGERIO         Q       KEFRIGERIO       REFRIGERIO         Q       VASO DE LECHE       VASO DE LECHE                                                                                                    | ategias       2 - Detaile Estrategias       3 - Instituciones       4 - Grupos         VEL ACTUAL : M.E.N> CARTAGENA       Calendario: *       Año* 2015 *       Periodicidad*: [SEMESTRAL         CARTAGENA *       Calendario: *       *       Fecha Fin*: [31/07/2015       Periodicidad*: [SEMESTRAL         pont/LALIMENTACION ESCOLAR       *       Fecha Inicio*: [09/02/2015       Fecha Fin*: [31/07/2015       Periodicidad*: [SEMESTRAL         pont/ELEXENTACION ESCOLAR       *       Electionari       Beneficios         immove:       LISTA DE SUBTIPOS*       *         Seleccionari       ALMUERZO       •         Immove:       DESAYUNO       •       RACION ESCOLAR PARA FIN DE SEMANA         RACION ESCOLAR PARA FIN DE SEMANA       REFRIGERIO       •         REFRIGERIO       REFRIGERIO       •       •         VASO DE LECHE       VASO DE LECHE       •       •                                                                                                    |
|----------------------------------------------------------------------------------------------------|----------------------------------------------------------------------------------------------------|
| ENA TO Calendario: * T Año* 2015 T<br>ENTACION ESCOLAR TO Fecha Inicio*: 09/02/2015 F Fecha Fin *: 01/07/2015 Periodicidad *: SEMESTRAL T<br>LISTA DE SUBTIPOS*<br>Seleccionar Beneficios<br>I CENA<br>CENA<br>CEN                                                                                                    | Calendario:*       Año* 2015         **       Año* 12010         **       Fecha Inicio* i09/02/2015         **       Fecha Fin* i21/07/2015         **       Exercise*         **       Exercise*                                                                                                    |
| ENTACIÓN ESCOLAR                                                                                                    | I ALIMENTACION ESCOLAR       Fecha Inicio*: 199/02/2015       Fecha Fin*: 10/07/2015       Periodicidad*: 15EMESTRAL         IISTA DE SUBTIPOS*         ISTA DE SUBTIPOS*         Seleccionar       Beneficios         I       CENA         I       DESAYUNO         I       RACION ESCOLAR PARA FIN DE SEMANA         I       RACION ESCOLAR PARA VACACIONES         I       REFRIGERIO REFORZADO         I       REFRIGERIO         VASO DE LECHE       VASO DE LECHE                                                                                                    |
| LISTA DE SUBTIPOS*          Seleccionar       Beneficios         I       ALMUERZO         I       CENA         I       DESAYUNO         I       RACION ESCOLAR PARA FIN DE SEMANA         I       RACION ESCOLAR PARA VACACIONES         I       REFRIGERIO REFORZADO         I       REFRIGERIO         VASO DE LECHE       VASO DE LECHE                                                                                                    | LISTA DE SUBTIPOS*                                                                                                    |
| Seleccionar       Beneficios         I       ALMUERZO         I       CENA         I       DESAYUNO         I       RACION ESCOLAR PARA FIN DE SEMANA         I       RACION ESCOLAR PARA VACACIONES         I       REFRIGERIO REFORZADO         I       VASO DE LECHE                                                                                                    | Seleccionar       Beneficios         Image: Construction of the second of the second of th                                                        |
| Image: Cena   Image: Cena   Image: Cena </td <td>Image: Construction of the second of the second</td> | Image: Construction of the second of the second |
| CENA<br>CENA<br>DESAYUNO<br>RACION ESCOLAR PARA FIN DE SEMANA<br>RACION ESCOLAR PARA VACACIONES<br>REFRIGERIO REFORZADO<br>REFRIGERIO<br>VASO DE LECHE                                                                                                    | CENA<br>CENA<br>DESAYUNO<br>RACION ESCOLAR PARA FIN DE SEMANA<br>RACION ESCOLAR PARA VACACIONES<br>REFRIGERIO REFORZADO<br>REFRIGERIO<br>VASO DE LECHE                                                                                                    |
| DESAYUNO   RACION ESCOLAR PARA FIN DE SEMANA   REFRIGERIO RESCOLAR PARA VACACIONES   REFRIGERIO REFORZADO   VASO DE LECHE                                                                                                    | DESAYUNO     RACION ESCOLAR PARA FIN DE SEMANA     RACION ESCOLAR PARA VACACIONES     REFRIGERIO REFORZADO     REFRIGERIO     VASO DE LECHE                                                                                                    |
| RACION ESCOLAR PARA FIN DE SEMANA         RACION ESCOLAR PARA VACACIONES         REFRIGERIO REFORZADO         REFRIGERIO         VASO DE LECHE                                                                                                    | RACION ESCOLAR PARA FIN DE SEMANA         RACION ESCOLAR PARA VACACIONES         REFRIGERIO REFORZADO         REFRIGERIO         VASO DE LECHE                                                                                                    |
| RACION ESCOLAR PARA VACACIONES<br>REFRIGERIO REFORZADO<br>REFRIGERIO<br>VASO DE LECHE                                                                                                    | RACION ESCOLAR PARA VACACIONES<br>REFRIGERIO REFORZADO<br>REFRIGERIO<br>VASO DE LECHE                                                                                                    |
| REFRIGERIO<br>REFRIGERIO<br>VASO DE LECHE                                                                                                    | REFRIGERIO<br>REFRIGERIO<br>VASO DE LECHE                                                                                                    |
|                                                                                                    |                                                                                                    |
|                                                                                                    |                                                                                                    |
|                                                                                                    |                                                                                                    |
|                                                                                                    |                                                                                                    |
| 2 - DIQ - I A D- O the Con OAK 2 - DIQ - I A D- O th                                                                                                    | alto all all and a starter adde to all and and and                                                                                                    |
|                                                                                                    |                                                                                                    |
|                                                                                                    |                                                                                                    |
|                                                                                                    |                                                                                                    |
| Aloght I a construction of the second second to the second second s                                                                                                    |                                                                                                    |
|                                                                                                    |                                                                                                    |
|                                                                                                    | ·므···································                                                                                                    |
|                                                                                                    |                                                                                                    |

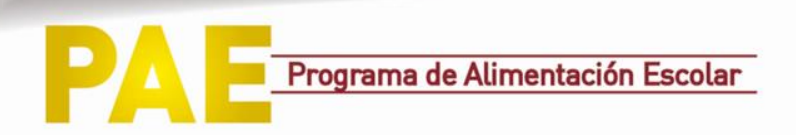

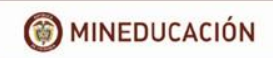

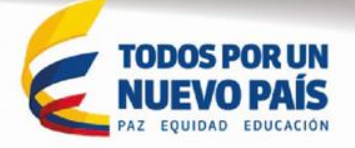

#### Seleccione "otro"

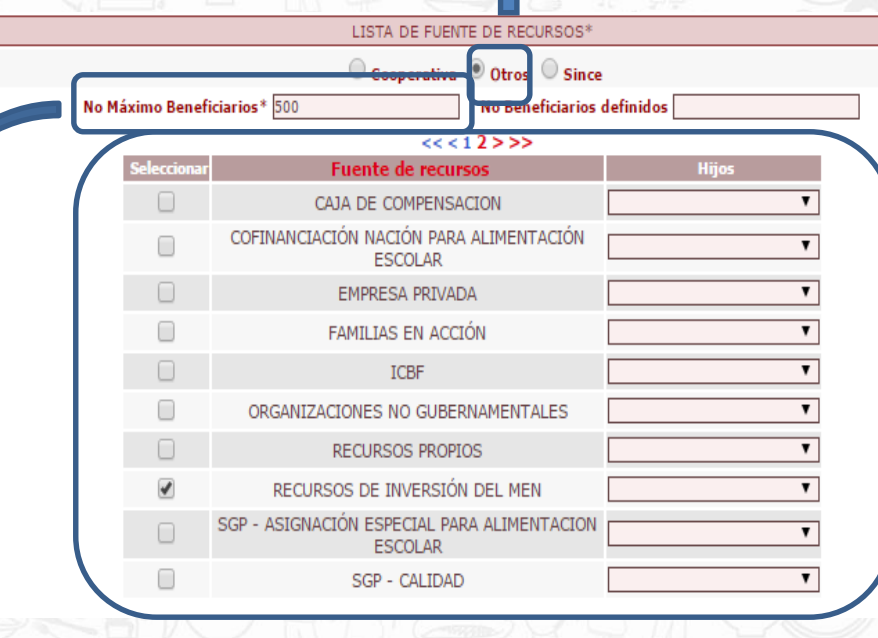

Digite el número de titulares de derecho que recibirán las raciones de alimentación escolar

Digite el número de titulares de derecho que recibirán las raciones de alimentación escolar

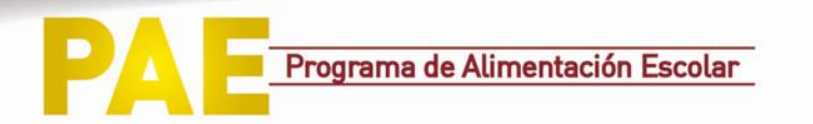

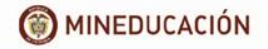

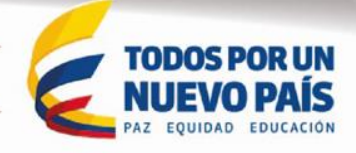

| Asigna                                                                                                    | ción d                                                            | e Cı                                                                                         | ipos a                                                                                          | la                | s IE                     |
|----------------------------------------------------------------------------------------------------|-------------------------------------------------------------------|----------------------------------------------------------------------------------------------|-------------------------------------------------------------------------------------------------|-------------------|--------------------------|
| Guarde la                                                                                                    | información de                                                    | e la estrate                                                                                 | gia                                                                                             |                   |                          |
| Autoria Autoria Autori | ema Integrado<br>Matriculas<br>ayecciones Inscripciones Matricula | JSuano:<br>Secretaría:<br>Calendario:<br>Año Lectivo:<br>Versión:<br>Reportes Estrategias Sa | VILLAMIZAK DIANA MARIA<br>M.E.N.<br>A<br>2014<br>Versión 7.0.7.69 generada en 19/02/20:<br>Ilir | 15 05:45 PM local |                          |
| 1 - Est deardar Detalle Estrategias 3 - Institucion                                                                                                    | es 4 - Grupos                                                     |                                                                                              |                                                                                                 |                   |                          |
| Image: Stress of the stress of the stress                  | Calendario:* A                                                    | LISTA DE SUBTIPO                                                                             | Año* 2015 T<br>Fecha Fin*: 31/07/2015                                                           |                   | Periodicidad*: SEMESTRAL |
|                                                                                                    | Aparece                                                           | rá el siguie                                                                                 | nte mensaje                                                                                     |                   |                          |
| SIMAT de                                                                                                    | ma Integrado<br>Matriculas                                        | uario:<br>cretaría:<br>endario:<br>5 Lectivo:<br>rsión:                                      | VILLAMIZAR DIANA MARIA<br>M.E.N.<br>A<br>2014<br>Versión 7.0.7.69 generada en 19/02/2015 0      | 5:45 PM local     |                          |
| ruda Administración Instituciones Estudiantes Proy                                                                                                    | ccciones Inscripciones Matricula Rep                              | ortes Estrategias Salir<br>Estrategia c                                                      | reada                                                                                           |                   |                          |
| : Estrategias :.                                                                                                    |                                                                   |                                                                                              |                                                                                                 |                   |                          |
| - Estrategias 2 - Detalle Estrategias 3 - Instituciones Jerarquia:BUENAVENTURA                                                                                                    | 4 - Grupos<br>Dane:                                               |                                                                                              | Nombre Institucion:                                                                             |                   |                          |
| Dane                                                                                                    | Institucion                                                       | INSTITUCIONES ENCONTR                                                                        | ADAS Rector                                                                                     |                   | Seleccionar              |

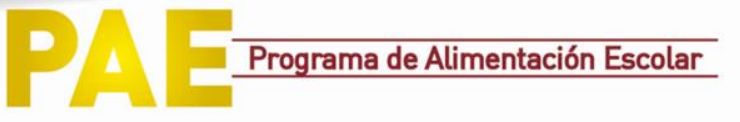

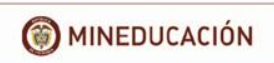

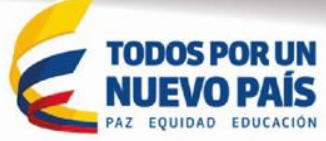

## Asignación de Cupos a las IE

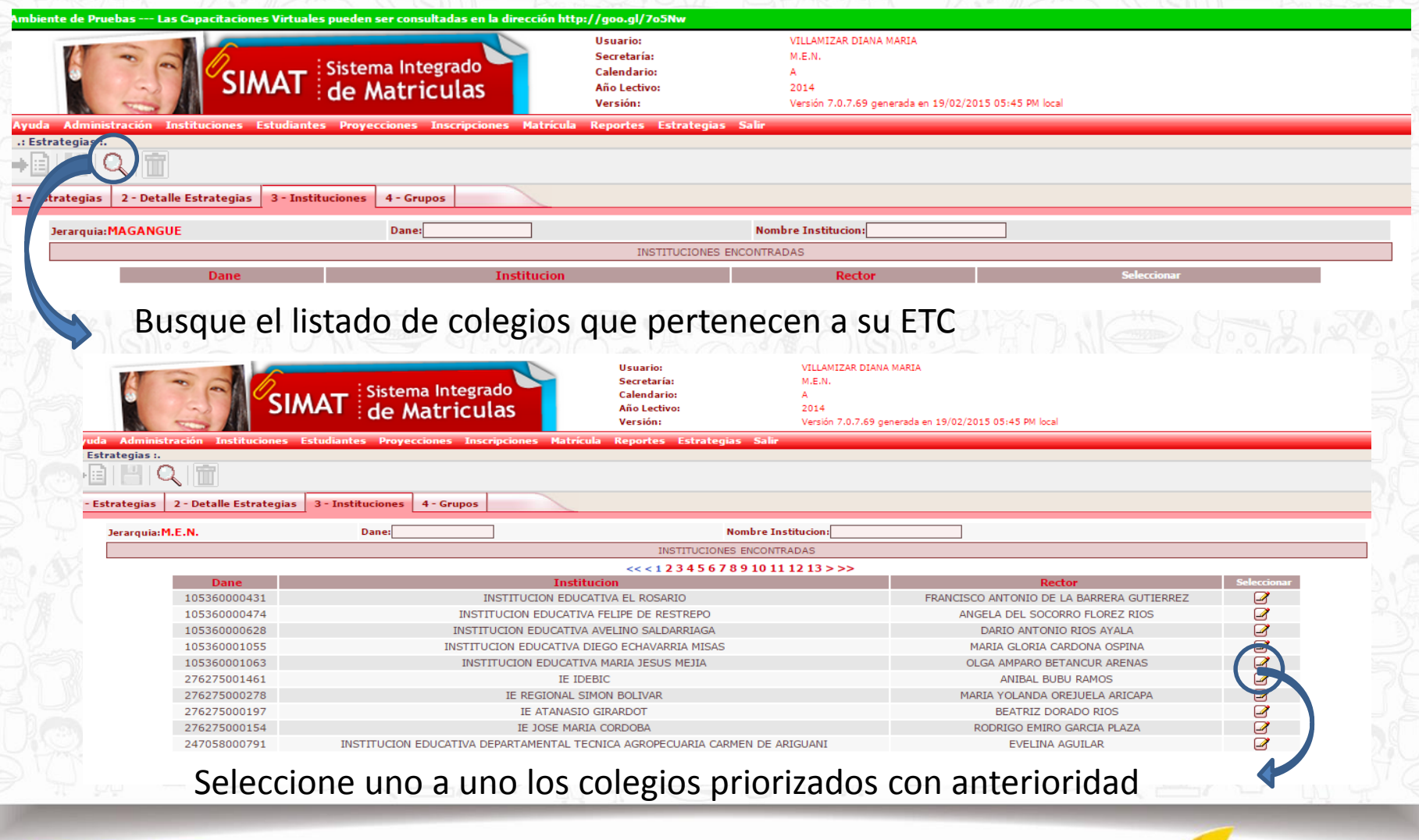

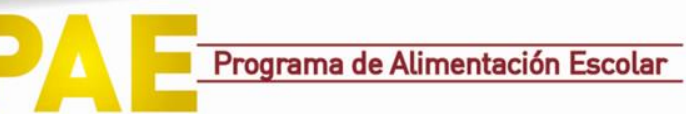

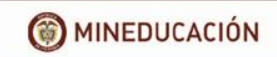

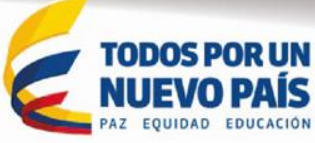

| stración Instituciones E <mark>studiant</mark> e | s Proyeccione <u>s Ir</u> | iscripciones Matrícula Reportes Estrategias Salir     |            |         |                                     |
|--------------------------------------------------|---------------------------|-------------------------------------------------------|------------|---------|-------------------------------------|
|                                                  |                           |                                                       |            |         |                                     |
|                                                  |                           |                                                       |            |         |                                     |
| 2 - Detalle Estrategias 3 - Insti                | tuciones 4 - Grupo        | 5                                                     |            |         |                                     |
| •                                                |                           |                                                       |            |         |                                     |
| digo DANE105360000474                            | Nor                       | abre Institución INSTITUCIÓN EDUCATIVA FELIPE DE RESI | REPO       |         | Rector ANGELA DEL SOCORRO ELOREZ RU |
|                                                  | Non                       | GRADOS DE LA INSTITUCIÓN                              | NET O      |         |                                     |
| Mensaje                                          | Codigo Sede               | Nombre Sede                                           | lornada    | Grado   | Numero cupos                        |
|                                                  | 105360000211              | INSTITUCION EDUCATIVA FELIPE R SEDE GABRIEL RODRIG    | JEZ MAÑANA | GRADO 0 | 20                                  |
|                                                  | 105360000211              | INSTITUCION EDUCATIVA FELIPE R SEDE GABRIEL RODRIG    | JEZ MAÑANA | PRIMERO | 30                                  |
|                                                  | 105360000211              | INSTITUCION EDUCATIVA FELIPE R SEDE GABRIEL RODRIG    | JEZ MAÑANA | SEGUNDO | 30                                  |
|                                                  | 105360000211              | INSTITUCION EDUCATIVA FELIPE R SEDE GABRIEL RODRIG    | JEZ MAÑANA | TERCERO | 15                                  |
|                                                  | 105360000211              | INSTITUCION EDUCATIVA FELIPE R SEDE GABRIEL RODRIG    | JEZ MAÑANA | CUARTO  |                                     |
|                                                  | 105360000211              | INSTITUCION EDUCATIVA FELIPE R SEDE GABRIEL RODRIG    | JEZ MAÑANA | QUINTO  | 0                                   |
|                                                  | 105360000211              | INSTITUCION EDUCATIVA FELIPE R SEDE GABRIEL RODRIG    | JEZ MAÑANA | SEXTO   | 0                                   |
|                                                  | 105360000211              | INSTITUCION EDUCATIVA FELIPE R SEDE GABRIEL RODRIG    | JEZ TARDE  | GRADO 0 | 20                                  |
|                                                  | 105360000211              | INSTITUCION EDUCATIVA FELIPE R SEDE GABRIEL RODRIG    | JEZ TARDE  | PRIMERO | 30                                  |
|                                                  | 105360000211              | INSTITUCION EDUCATIVA FELIPE R SEDE GABRIEL RODRIG    | JEZ TARDE  | SEGUNDO | 30                                  |
|                                                  | 105360000211              | INSTITUCION EDUCATIVA FELIPE R SEDE GABRIEL RODRIG    | JEZ TARDE  | TERCERO | 15                                  |
|                                                  | 105360000211              | INSTITUCION EDUCATIVA FELIPE R SEDE GABRIEL RODRIG    | JEZ TARDE  | CUARTO  | 0                                   |
|                                                  | 105360000211              | INSTITUCION EDUCATIVA FELIPE R SEDE GABRIEL RODRIG    | JEZ TARDE  | QUINTO  | 0                                   |
|                                                  |                           |                                                       |            |         |                                     |

Guarde los cupos asignados

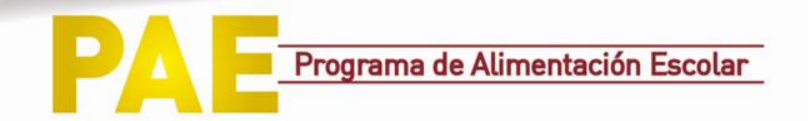

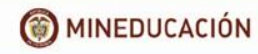

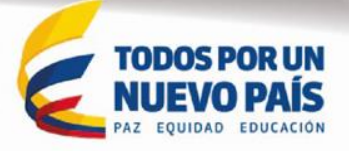